\* PODSJEĆAMO VAS DA AKTIVNOST UČENIKA NA ETWINNINGU MORA BITI POD NADZOROM UČITELJA ILI NASTAVNIKA. UČENICI SE NE SMIJU SAMOSTALNO REGISTRIRATI NA ETWINNING (<u>www.etwinning.net</u>, VEĆ IM UČITELJ/NASTAVNIK DAJE KORISNIČKO IME I LOZINKU ZA SUDJELOVANJE U PROJEKTU

\*\* POVEZNICA KOJU DAJETE UČENICIMA ZA PRISTUPANJE TWINSPACEU JE <u>https://twinspace.etwinning.net/</u> NAKON ŠTO IM IZRADITE KORISNIČKE PODATKE SLIJEDEĆI UPUTE NIŽE

## UPUTE ZA DODAVANJE UČENIKA U TWINSPACE

1. POČETNA STRANICA TWINSPACEA – KLIK NA MEMBERS

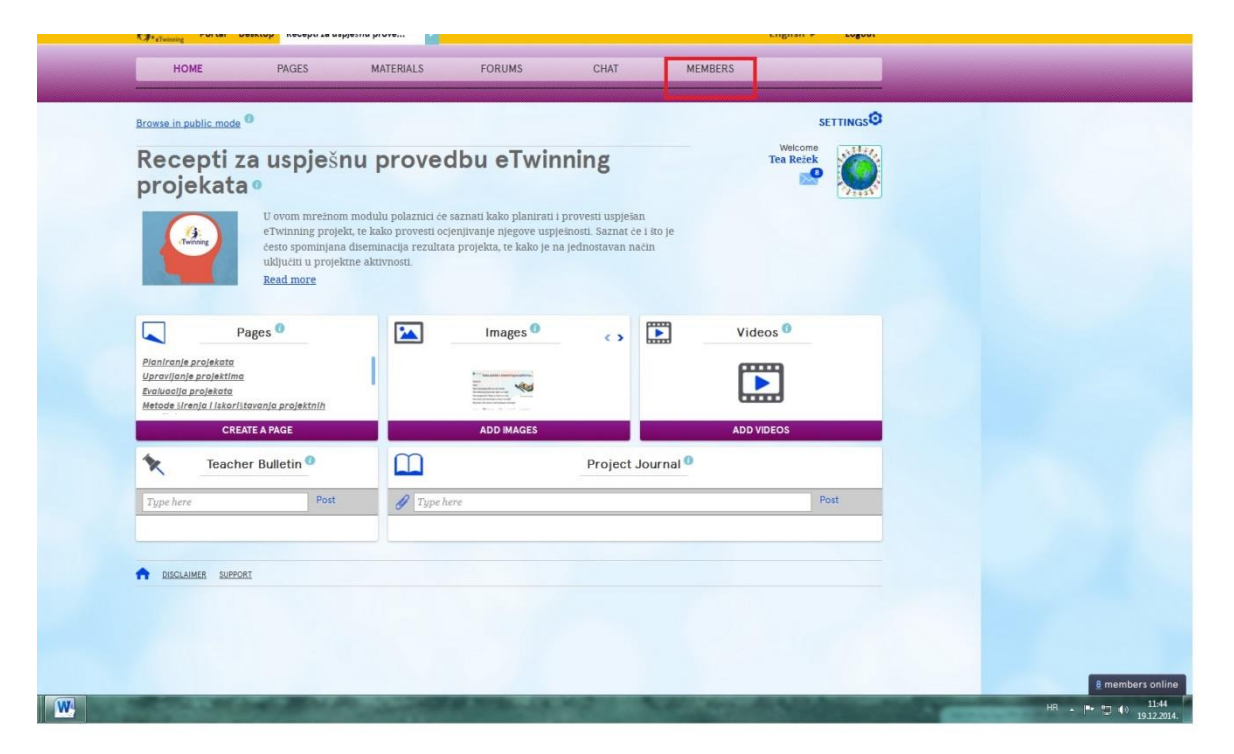

## 2. KLIK NA INVITE MEMBERS/POZOVI ČLANOVE

|        | HOME                                                                                                    | PAGES                  | MATERIA     | LS       | FORUMS              | CHAT            | MEMBERS |         |  |  |
|--------|----------------------------------------------------------------------------------------------------|------------------------|-------------|----------|---------------------|-----------------|---------|---------|--|--|
| Home » | Home » Members SETTINGS<br>Recepti za uspješnu provedbu<br>eTwinning projekata<br>Search Q EXPORT INVITED PUPILS |                        |             |          |                     |                 |         |         |  |  |
| 1      | Members <sup>0</sup>                                                                                             |                        |             |          |                     |                 |         |         |  |  |
| 68 Men | nbers: 68 Teacher(                                                                                               | s), 0 Pupil(s), 0 Visi | tor(s)      |          |                     |                 |         |         |  |  |
|        | Name                                                                                                    | Role                   | Country     | City     | School              | Last login      |         | Actions |  |  |
| 1      | adela dekovic                                                                                                    | Teacher 👻              | Croatia     | Tar      | OŠ Tar-Vabriga      | 01.03.2015 2    | 0:44    | Delete  |  |  |
| -      | Aleksandra                                                                                                    | Teacher 💌              | Former Yugo | Prilep   | Primary school Goo  | e 09.12.2014 21 | 1:02    | Delete  |  |  |
| 1      | Alenka Javor                                                                                                    | Teacher 🝷              | Croatia     | Vrbovsko | Osnovna škola Ivan  | 15.12.2014 17   | 32      | Delete  |  |  |
| 1      | Ana Perišić                                                                                                    | Teacher admir 🔻        | Croatia     | Zagreb   | Agencija za mobilno | 0               |         | Delete  |  |  |

## 3. KLIK NA PUPILS/UČENICI

| Recepti za uspješnu j<br>eTwinning projekata | provedbu       | Welcome<br>Tea Režek |  |
|----------------------------------------------|----------------|----------------------|--|
| 1                                            | Invite members |                      |  |

4. KOD UČENIKA KOJI SU VEĆ BILI AKTIVNI U NEKOM ETWINNING PROJEKTU, UPISUJU SE NJIHOVA KORISNIČKA IMENA KOJA SU KORISTILI ZA DRUGE PROJEKTE. ZA DODAVANJE NOVIH UČENIKA, KOJI NISU DOSAD BILI AKTIVNI NA ETWINNINGU, UČITELJ UPISUJE NJIHOVO IME I PREZIME

\* KLIKOM NA PLUS OTVARAJU SE NOVA POLJA ZA DODAVANJE JOŠ UČENIKA

\* NAKON ŠTO STE DODALI UČENIKE, KLIKNITE NA GUMB VERIFY

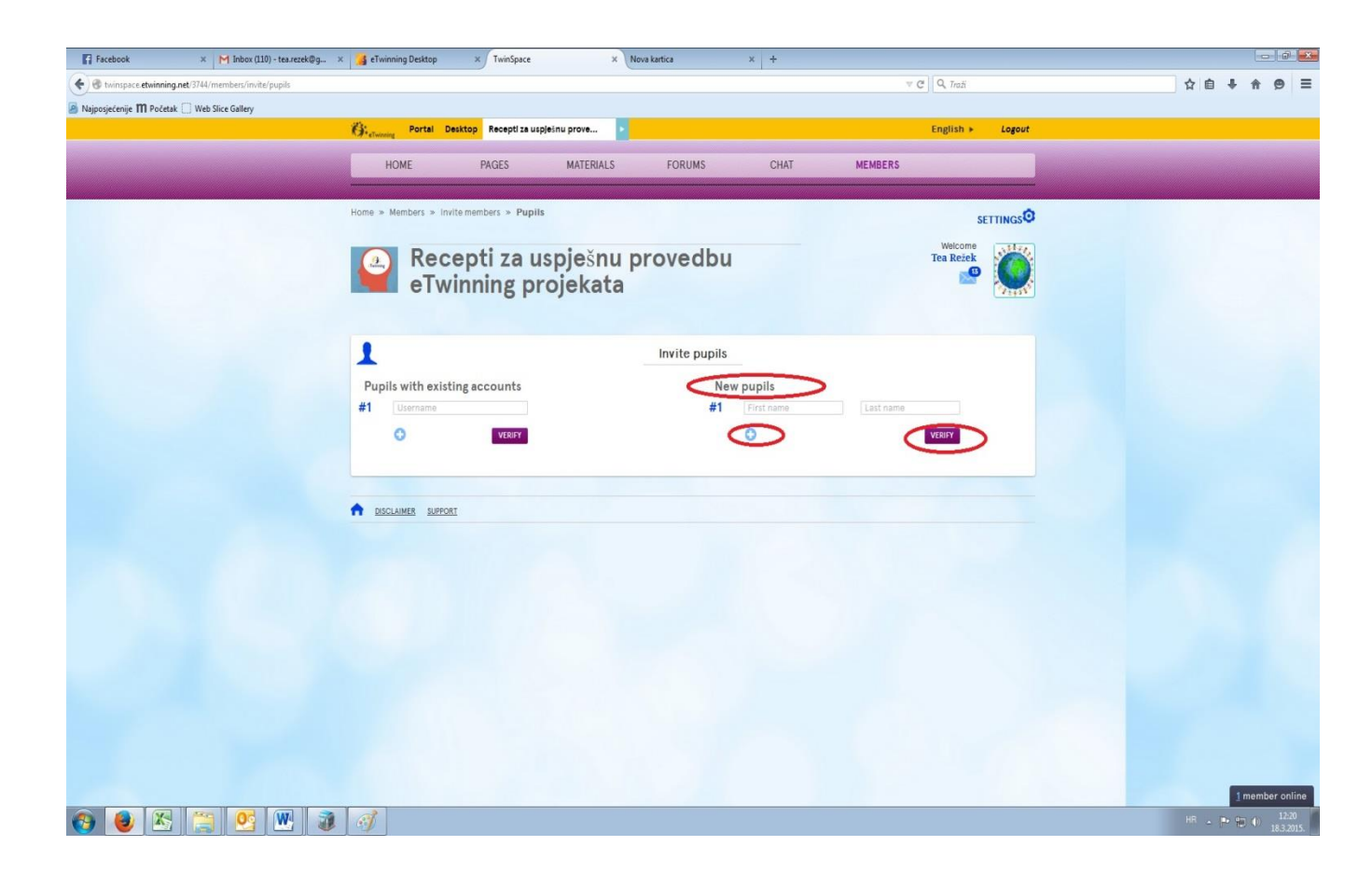

5. SUSTAV ĆE STVORITI KORISNIČKA IMENA ZA SVE DODANE UČENIKE. UČITELJ SAM ODABIRE I UPISUJE UČENIČKE LOZINKE U PREDVIĐENU RUBRIKU I ODABIRE ULOGU ZA SVAKOG UČENIKA – ADMINISTRATOR MOŽE MIJENJATI I DODAVATI SADRŽAJE, A MEMBER/ČLAN SAMO PREGLEDAVATI SADRŽAJ

\* NE ZABORAVITE NA KRAJU KLIKNUTI GUMB CONFIRM/POTVRDI

| ()<br>Tarmey | Recep<br>eTwini     | nti za uspješn<br>ning projeka | iu provedbu<br>ta          |                      | Т               | welcome<br>ea Režek |
|--------------|---------------------|--------------------------------|----------------------------|----------------------|-----------------|---------------------|
| 1            |                     |                                | Invite pupils              |                      |                 |                     |
| Pup          | ils with existing a | ccounts                        | Nev                        | v pupils             |                 |                     |
| <b>#1</b>    | Username            |                                | #1                         | ana                  | anić            | 0                   |
|              | 0                   | VERIFY                         |                            | 0                    | V               | ERIFY               |
|              |                     | When setting a passwor         | d make sure that the passw | ord is at least 6 ch | naracters long. |                     |
|              | First name          | Last name                      | Username                   | Password             | Role            |                     |
| #            | ana                 | anić                           | ana.anić.11                | Password             | Member          |                     |
|              |                     |                                |                            |                      |                 | CONFIRM             |

6. NAKON OVOG KORAKA, POZVANI UČENICI VIDLJIVI SU U POPISU ČLANOVA TWINSPACEA. NJIHOVE LOZINKE MOŽETE KASNIJE PROMIJENITI KLIKOM NA RESET PASSWORD U POPISU ČLANOVA

| 1 | adela dekovic | Teacher | • | Croatia     | Tar      | OŠ Tar-Vabriga      | 01.03.2015 20:44 | Delete                |
|---|---------------|---------|---|-------------|----------|---------------------|------------------|-----------------------|
|   | Aleksandra    | Teacher | • | Former Yugo | Prilep   | Primary school Goce | 09.12.2014 21:02 | Delete                |
| 1 | Alenka Javor  | Teacher | • | Croatia     | Vrbovsko | Osnovna škola Ivana | 15.12.2014 17:32 | Deléte                |
| 1 | ana anlć      | Pupil   | • |             |          |                     |                  | Reset password Delete |